### **Report Access:**

There is a new Temporary Employer/Employee Relief Scheme (TERS) Report in Payroll that helps the client create the TERS csv file.

The Report can be found under View...Statutory Reports...UIF... Temporary Employer/Employee Relief Scheme (TERS).

Its only available for Supervisor Users.

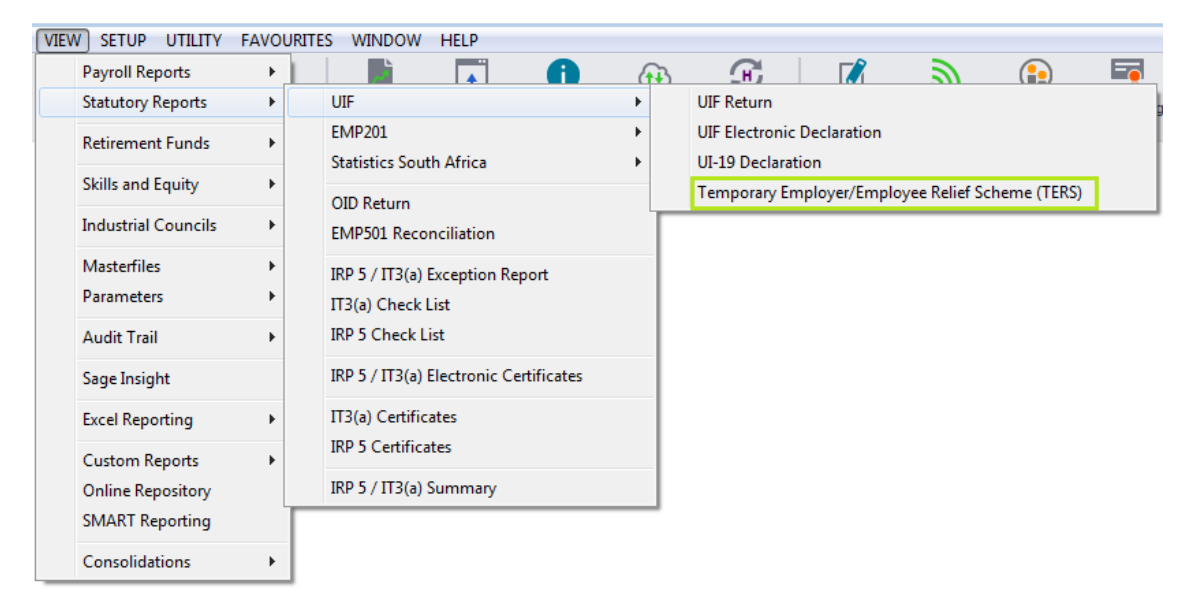

This menu item is currently available for all South African companies in the 2020-2021 Tax Year and onwards.

### **Disclaimer and Employee Filter:**

Every time you click the menu item, a disclaimer appears. You will not be able to continue until you have ticked "I Agree" and clicked OK.

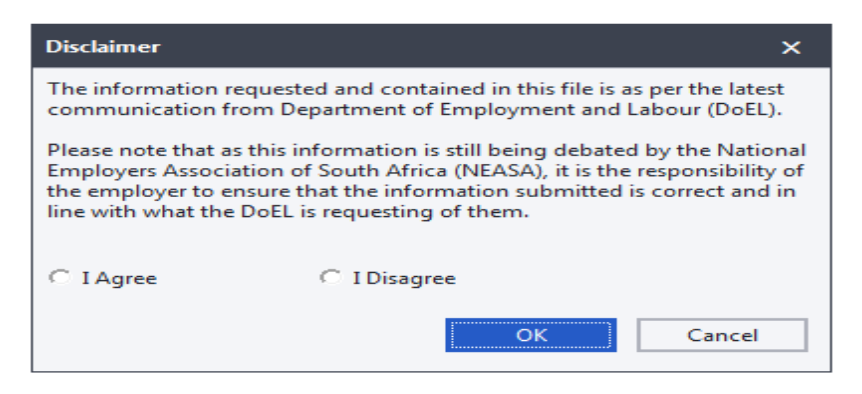

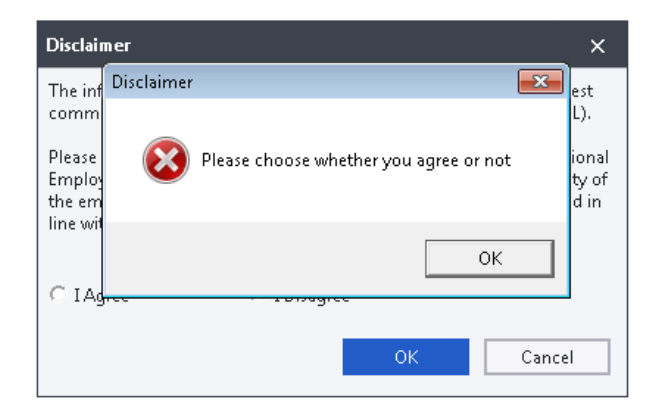

You can only continue if you have ticked "I Agree".

After you have ticked "I Agree" and clicked OK, the Employee Filter will appear, select the employees you want to include and click OK.

| Employee Filter                                                                                                    |                                |                                                                                                    | ×                           |
|----------------------------------------------------------------------------------------------------|--------------------------------|----------------------------------------------------------------------------------------------------|-----------------------------|
| Exclude employe                                                                                                    | es being paid in full during s | hutdown period.                                                                                                    |                             |
| Filter<br>-All<br>-Employees<br>-Code<br>-Cost Centres<br>-Job Codes<br>-Pay Points<br>-Monthly<br>-Fortnightly<br>-Weekly<br>-Terminations | Employees To Select From       | Employees To Process   F1 Amanda Black   F2 Tony Stark   F3 Pepper Potts   M1 Bruce Wayne   M2 Clark Kent   M3 Dick Grayson   M4 Peter Parker   W1 Bruce Banner   W2 Louis Lane | <u>QK</u><br><u>C</u> ancel |
| Select All                                                                                                    | <u>D</u> eselect All           | Move Selected                                                                                                    |                             |

All Employees need to be processed and the filter will exclude:

- 1. Employees terminated before the shutdown.
- 2. Appointed after the shutdown.
- 3. Employees excluded from UIF legislation.

### **Selection Box:**

After clicking OK on the Employee Filter, the Selection Box will appear. The Top part is the same, but the bottom part might have more information if the user selection in "Preferred Payment Method" is "Pay to Employer" or "Pay to Bargaining Council".

#### Top Part:

Same for "Pay to Employee", "Pay to Employer" and "Pay to Bargaining Council".

| Temporary Employer/Employee Rel | ×                           |            |
|---------------------------------|-----------------------------|------------|
| Shutdown From Date              | 27/03/2020 🗸                | <u>о</u> к |
| Shutdown To Date                | 16/04/2020 🗸                | Cancel     |
| Sector Minimum Wage Per Month   | 5000                        | Filtor     |
| Remuneration                    | UIF Remuneration 🔹          | <u></u>    |
| Preferred Payment Medium        | Pay To Bargaining Council 🔹 |            |
| Export Excel Template           | $\checkmark$                |            |
| Export CSV File                 |                             |            |

#### Bottom Part Extra – Pay to Employer:

For "Pay to Employer" an extra field called "Company Account Type" will appear.

| Company Account Type | Current |
|----------------------|---------|
|                      |         |

#### Bottom Part Extra – Pay to Bargaining Council:

For "Pay to Bargaining Council", fields for the Bargaining Council Banking Details will appear.

| Bargaining Council Banking Details |                |  |
|------------------------------------|----------------|--|
| Bank Name                          | ABC            |  |
| Branch Code                        | 444555         |  |
| Account Type                       | Transmission 🔹 |  |
| Account Number                     | 34343434       |  |

#### **Selections Explained:**

| Shutdown from Date            | The date from when the company is shut down                                                                                                    |
|-------------------------------|----------------------------------------------------------------------------------------------------|
| Shutdown to Date              | The date until when the company is shut down                                                                                                    |
| Sector Minimum Wage Per Month | The user's sector's minimum wage per month can be entered here                                                                                                    |
| Remuneration                  | Selecting Basic Salary will use the Monthly Wage from the Employee Masterfile.                                                                                                    |
|                               | Selecting UIF Remuneration will use Calculation Total 17 less leave paid                                                                                                    |
|                               | out during March.                                                                                                    |
|                               | These figures can be edited on the following screen.                                                                                                    |
| Preferred Payment Medium      | Changing this option changes which banking details that are used in the                                                                                                    |
|                               | template and csv. (See below for more info)                                                                                                    |
| Export Excel Template         | This option will create a xlsx file                                                                                                    |
| Export CSV File               | This option will create a pipe delimited csv file                                                                                                    |
| Company Account Type          | Bank Account Type for the Company. If "Pay to Employer" is selected<br>under "Preferred Payment Medium", the banking details in the excel<br>template and csv will be populated with the banking details on the<br>Company Parameters together with this Account Type. |
| Bank Name                     | Bank Account Details for the Bargaining Council. If "Pay to Bargaining                                                                                                    |
| Branch Code                   | Council" is selected under "Preferred Payment Medium", the banking                                                                                                    |
| Account Type                  | details in the excel template and csv will be populated with these banking                                                                                                    |
| Account Number                | details.                                                                                                    |

Before you click OK, the following checks are done, and you will not be able to continue if they do not pass:

- UIF Reference Number is filled in on Company Parameters.
- Shutdown To Date cannot be before Shutdown from Date.
- One or both tick boxes "Export Excel Template" and 'Export CSV File" are selected.
- There are employees to process on the filter.

### **Edit Screen:**

Once you click OK, the edit screen will appear where you can make changes to each employee's Remuneration and Shutdown Income.

| Temporary Employer/Employee Relief Scheme (TERS)                                |              |              | ×               |  |
|---------------------------------------------------------------------------------|--------------|--------------|-----------------|--|
| Preview the information that will be exported and edit any amounts if necessary |              |              |                 |  |
| Employee Code                                                                   | Employee     | Remuneration | Shutdown Income |  |
| F1                                                                              | Amanda Black | 8045.44      | 4022.72         |  |
| M1                                                                              | Bruce Wayne  | 20798.66     | 10399.33        |  |
| M2                                                                              | Clark Kent   | 28795.12     | 10397.56        |  |
| M3                                                                              | Dick Grayson | 0.00         | 7839.10         |  |
|                                                                                 |              | Ener         | Cancel          |  |
|                                                                                 |              | Export       | Cancel          |  |

The "Remuneration" column will be automatically populated with the employees calculated pay for March only, while the "Shutdown Income" column the user will have to manually insert the values.

\*NB: While Sage Pastel Payroll makes provision for leave transactions processed, transactions that do not have dates associated with them (e.g. Council leave income transactions) will not be included and will need to be amended manually.

Once the user clicks Export, the file(s) are created and the user will be presented with the file names and an option to open the spreadsheet, should one have been created.

| PAYROLL                                                                                                    | 23       |  |
|----------------------------------------------------------------------------------------------------|----------|--|
| The following files were created:                                                                                       |          |  |
| C:\DEVELO~1\COMPANIES\ETI2021\U230767891_08Apr2020_26.xlsx<br>C:\DEVELO~1\COMPANIES\ETI2021\U230767891_08Apr2020_26.csv |          |  |
| Would you like to open the excel sh                                                                                     | eet now? |  |
|                                                                                                    |          |  |
|                                                                                                    | Yes No   |  |

The files are saved in the company directory and can be opened manually.

Each time the report is created, the unique sequence number in the file name will be incremented so that the previous files created are not overridden.

| 1913568_14Apr2020_15.csv    | 2020-04-14 2:27 PM | Microsoft Excel Comma Separated Values File | 1 KB  |
|-----------------------------|--------------------|---------------------------------------------|-------|
| 😰 1913568_14Apr2020_15.xlsx | 2020-04-14 2:27 PM | Microsoft Excel Worksheet                   | 12 KB |